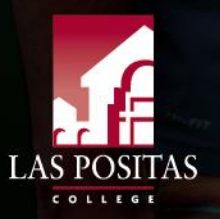

### CCAP/Dual Enrollment Process

How to Complete the CCAP/Dual Enrollment Form

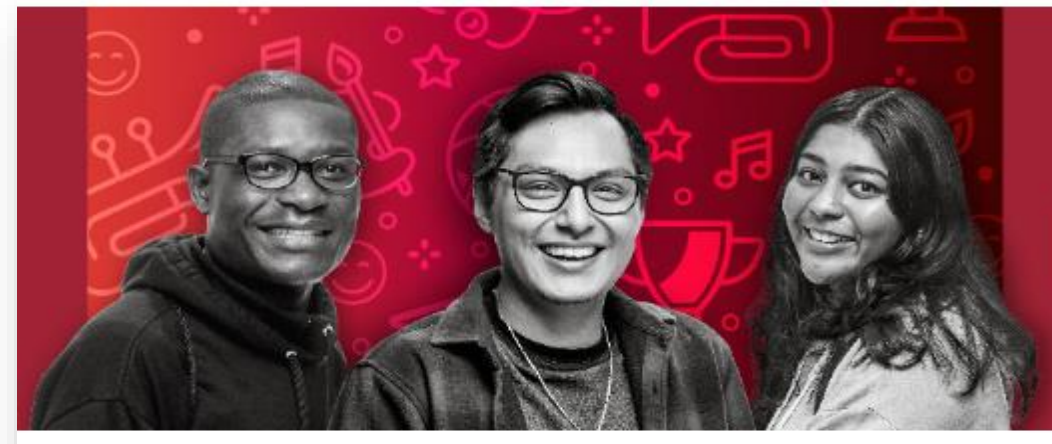

### YOUR TIME IS NOW **ENROLL TODAY**

Las Positas College / Admissions & Records / CCAP/Dual Enrollment

### CCAP/Dual Enrollment (High School Students)

October 13, 2023 - January 05, 2024...... Accepting High School Concurrent Enrollment Applications for Spring 2024.

Registration date Spring 2024 for all High School students that submitted their forms on time, will be on November 29, 2023.

Get college-ready by taking college classes at no additional cost while you are still enrolled in high school! LPC offers dual enrollment through College and Career Access Pathway (CCAP) programs. Follow the steps below to apply for CCAP/Dual Enrollment. We'll help you apply and get registered for classes. If you have any questions about the online application process along the way, please reach out to us at lpcdualenrollment@laspositascollege.edu for assistance.

IMPORTANT: While Las Positas College provides the opportunity for high school students in 9th, 10th, 11th, and 12th grades to enroll in collegelevel courses, students must be a part of a listed school district and follow the program's application process to enroll in CCAP/Dual Enrollment courses.

### Spring 2024

For important dates and deadlines, please consult the ACADEMIC CALENDAR.

Participating High Schools and Districts

CCAP/Dual Enrollment Admission Steps

### https://laspositascollege.edu/admissions/ccap-dual.php

#### Admissions & Records Office

#### Building 1600, Second Floor

Please send all Admissions and Records inquires via email.

#### Email:

lpc-admissions@laspositascollege.edu

Phone: 925-424-1500

#### Office Hours

| Monday    | 9:00 am - 5:00 pm  |
|-----------|--------------------|
| Tuesday   | 10:00 am - 7:00 pm |
| Wednesday | 9:00 am - 5:00 pm  |
| Thursday  | 9:00 am - 5:00 pm  |
| Friday    | 9:00 am - 1:00 pm  |

Drop box is located in the hallway on the wall near the back entrance door that can be used before and after business hours.

IMPORTANT - CCAP/Dual Enrollment Students

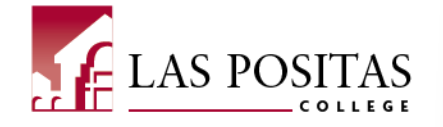

1. Go to the CCAP/Dual Enrollment <u>webpage</u> and review all the information. Select the CCAP/Dual Enrollment Admission Steps dropdown. Click on the **Adobe Sign CCAP Enrollment Form** link.

#### **CCAP/Dual Enrollment Admission Steps** APPLICATION AND FORMS MUST BE COMPLETED BEFORE REGISTRATION! CCAP/Dual Enrollment students only submit the CCAP Enrollment Form one time, but they need to complete the online application (CCCApply) every term. ONLINE APPLICATION 1. Before submitting the CCAP/Dual Enrollment form, you need to complete an online application for the term you are applying for. Students will need to create an OpenCCC account and start a new application. 3. Please allow 24-48 hours for our system to process your application. You will then receive a follow-up email with your assigned student identification number (W-ID#). If you do not receive a follow up email containing your W-ID# within 48 hours, please email <u>lpc-admissions@laspositascollege.edu</u> and provide your application confirmation number to access your account. Once students receive their W-ID# and Las Positas College email address, they can complete the CCAP Enrollment Form. COMPLETING THE CCAP/DUAL ENROLLMENT FORM CCAP/Dual Enrollment Adobe Sign Form Adobe Sign CCAP Enrollment Form

SECTION 1 is to be completed by the student.

SECTION 2 will be completed by the student, their parent/guardian, their High School designee, and Las Positas College.

#### Helpful Resources

- How to activate your Zonemail account
- How To Complete the CCAP/Dual Enrollment Form (pdf)
- Class-Web Step-by-Step Guides

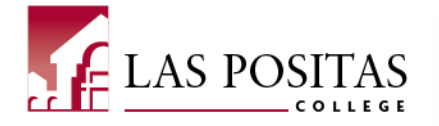

2. The link will take you to the first page of the CCAP Enrollment Form.

|       | Plea                                                                                                    | ase sign: Las I                                                                                                    | Positas Colle                                                                                                    | ege CCAP Mul                                                                                                    | ti-year f                                                                                                    | orm                                                                                                    |                                                                                                    |                                                                                                    |
|-------|----------------------------------------------------------------------------------------------------|----------------------------------------------------------------------------------------------------|----------------------------------------------------------------------------------------------------|----------------------------------------------------------------------------------------------------|----------------------------------------------------------------------------------------------------|----------------------------------------------------------------------------------------------------|----------------------------------------------------------------------------------------------------|----------------------------------------------------------------------------------------------------|
|       | CHABOT                                                                                                    | Admissions<br>25555 Hesp<br>Hayward, C<br>Email: <u>ccar</u><br><u>www.chabc</u>                                                                                                  | & Records C<br>berian Blvd.<br>A 94545<br>com@chabe<br>btcollege.ed                                                                                                 | Dffice<br>otcollege.edu<br>u                                                                                                    |                                                                                                    | A<br>Email: <u>loc-admissi</u>                                                                                                    | dmissions & Records C<br>3000 Campus Hill I<br>Livermore, CA 9<br>ons@laspositascollege<br>www.laspositascollege                                       | office<br>Drive<br>4551<br>LAS POSITAS                                                              |
|       | CA<br>The student nar<br>instruction at th<br>seamless pathw<br>education or pr<br>readiness.                  | ALIFORNIA<br>med below is r<br>ne community<br>vays from high<br>eparation for                                                                                                    | COLLEGE /<br>recommende<br>college level<br>school, inclu<br>transfer, imp                                                                                          | AND CAREE<br>of as a special p<br>. The goal of the<br>ding continuat<br>rove high school                                                                                  | R ACCI<br>part-time<br>his recom<br>ion high<br>ol gradua                                                     | ESS PATHWAYS (C<br>CCAP community colle,<br>mmendation is to expan<br>school and charter scho<br>ation rates, or help high                                                                                     | CAP) ENROLLMEN<br>ge student to undertake<br>d dual enrollment opport<br>ool to community college<br>school students achieve                           | T FORM<br>the course(s) of<br>unities and develop<br>for career technical<br>college and career     |
|       | The following co<br>Course<br>The stu<br>Grades<br>Studer<br>Studer<br>Only co<br>rates, c<br>Parent<br>persor | conditions are a<br>content is co-<br>udent will be t<br>s earned are e<br>nts can enroll u<br>nt enrolled in c<br>ourses that as<br>or helping high<br>s must commonel, see FERP | associated wi<br>llege-level ar<br>reated as a c<br>ntered onto<br>up to a maxim<br>courses offer<br>sist in obtaini<br>h school pupi<br>unicate with<br><u>A</u> . | th admission as<br>ad will not be al<br>ollege student<br>the student's p<br>num of 15 units<br>ed through a C(<br>ing career tech<br>Is achieve colle<br>their student re | s a CCAP<br>ltered for<br>and expe<br>ermaner<br>s per tern<br>CAP part<br>nical edu<br>ege and c<br>egarding | student:<br>r participants enrolled i<br>ected to act in a manner<br>nt college transcript;<br>m;<br>nership shall not be ass<br>ucation or preparation fi<br>career readiness can be<br>academic progress and | n CCAP programs;<br>r consistent with the <u>Stue</u><br>essed any fee prohibited<br>or transfer, improving hig<br>taken;<br>not with the instructor o | dent Code of Conduct;<br>by <u>section 49011;</u><br>gh school graduation<br>or other college       |
|       | > SECTION                                                                                                    | 1: Student                                                                                                    | INFORMAT                                                                                                    | ION (To be c                                                                                                    | omplet                                                                                                    | ed by student)                                                                                                    |                                                                                                    |                                                                                                    |
| Start | (PRINT)                                                                                                    |                                                                                                    | *<br>First Name                                                                                                    |                                                                                                    | Mid                                                                                                    | Idle                                                                                                    | W<br>Las Positas College Student ID                                                                                                    | Tate of Birth (mm / dd / ywy)                                                                       |
|       | * * Select                                                                                                    |                                                                                                    |                                                                                                    |                                                                                                    |                                                                                                    |                                                                                                    |                                                                                                    |                                                                                                    |
|       | Street Address                                                                                                 |                                                                                                    |                                                                                                    |                                                                                                    |                                                                                                    |                                                                                                    | Grade level when classes begin                                                                                                    | (i.e., 8 <sup>th</sup> , 9 <sup>th</sup> , 10 <sup>th</sup> , 11 <sup>th</sup> , 12 <sup>th</sup> ) |
|       | *<br>City, State, Zip                                                                                          | *                                                                                                    | *                                                                                                    |                                                                                                    |                                                                                                    |                                                                                                    | Select                                                                                                    | Year:<br>2024                                                                                       |
|       | Name of High Sch                                                                                               | Select                                                                                                    |                                                                                                    | •                                                                                                    | School A                                                                                                    | ddress:                                                                                                    | •                                                                                                    |                                                                                                    |
|       | > SECTION                                                                                                    | 2: REQUIRE                                                                                                    |                                                                                                    | RES                                                                                                    |                                                                                                    |                                                                                                    | I                                                                                                    |                                                                                                    |

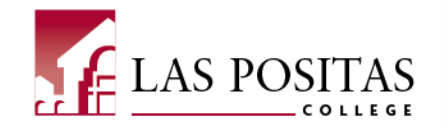

#### 3. Complete Section 1: STUDENT INFORMATION

Students need to provide all the required\* information, then click the "Click to Sign" button in the bottom right corner of the page.

| SECTION 1: STUD                                                                                                    | ENT INFORMATION (To be                                           | e completed by student)                                                         |                                |                                    | 1 |
|----------------------------------------------------------------------------------------------------|------------------------------------------------------------------|---------------------------------------------------------------------------------|--------------------------------|------------------------------------|---|
| (PRINT)                                                                                                    |                                                                  |                                                                                 |                                |                                    |   |
| Last Name                                                                                                    | First Name                                                       | М.                                                                              | w 12345678                     | 01 , 01 , 0000                     |   |
| Last Name                                                                                                    | First Name                                                       | Middle                                                                          | Las Positas College Student ID | Date of Birth (mm / dd / yyyy)     |   |
| 1234 Street Address                                                                                                    |                                                                  |                                                                                 | 09th 👻                         |                                    |   |
| Street Address                                                                                                    |                                                                  |                                                                                 | Grade level when classes begin | (i.e., 8th, 9th, 10th, 11th, 12th) |   |
| Livermore (                                                                                                    | CA 94550                                                         |                                                                                 | Term:<br>Spring                | Year:<br>2024                      |   |
| City, State, Zip                                                                                                    |                                                                  | 1                                                                               |                                |                                    |   |
| Name of High School: Live                                                                                                    | rmore High School                                                | School Address:600 Maple St,                                                    | Livermore, CA 94550            |                                    |   |
| SECTION 2: REQU                                                                                                    | IRED SIGNATURES                                                  |                                                                                 |                                |                                    |   |
| I agree to abide by all rules a                                                                                                    | ind regulations.                                                 |                                                                                 |                                |                                    |   |
| Student Signature:                                                                                                    | Nature<br>(Dec 14, 2023)                                         |                                                                                 | Date:1                         | 2/14/23                            |   |
| As the parent/guardian of th<br>accordance with FERPA regu                                                                                  | e above-named student, I autho<br>lations, information may NOT b | prize enrollment into the CCAP Commu<br>e released to the parent without writte | inity College program and u    | nderstand that in<br>lent.         |   |
|                                                                                                    |                                                                  |                                                                                 |                                |                                    |   |
| Parent / Guardian (PRINT                                                                                                    | Name):                                                           |                                                                                 |                                |                                    |   |
| Parent / Guardian Signatu                                                                                                    | re:                                                              |                                                                                 | Date:                          |                                    |   |
| I verify this student is eligible                                                                                                    | to enroll in the California Colleg                               | ge and Career Access Pathways program                                           | m, and is recommended for      | admission to the college           |   |
| Designated High School O                                                                                                    | fficial (PRINT Name):                                            |                                                                                 |                                |                                    |   |
| Designated High School O                                                                                                    | fficial Signature:                                               |                                                                                 | Date:                          |                                    |   |
| By signing, I agree to this agreement, the <u>Consumer Disclosure</u> and to do business electronically with FCCC - Chabot-Las Positas CCD. |                                                                  |                                                                                 |                                |                                    | Ļ |

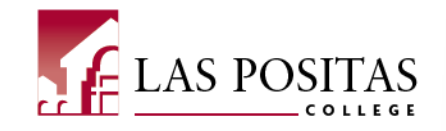

4. Students will need to provide the name and email address of their parent or guardian and the name and email address of their High School designee (counselor) then click Next.

| o complete the form please enter the in<br>n email to complete this form. | formation for the next participant. They w | /Ill receive |
|---------------------------------------------------------------------------|--------------------------------------------|--------------|
| Participant 2                                                             |                                            | ^            |
| Please type in your parent or guardiar                                    | 's name and email address                  |              |
| First name                                                                | Last name                                  |              |
| Enter first name                                                          | Enter last name                            |              |
| Email address                                                             | Confirm email address                      | _            |
| Enter email address                                                       | Enter email address                        |              |
| + Add Message                                                             |                                            | _            |
| Participant 3                                                             |                                            | ~            |
| Please type in your designated High S                                     | chool official name and email address      |              |
| First name                                                                | Last name                                  |              |
| Enter first name                                                          | Enter last name                            |              |
| Email address                                                             | Confirm email address                      | _            |
| Enter email address                                                       | Enter email address                        |              |
| + Add Message                                                             |                                            |              |

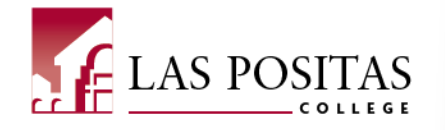

5. Students will need to provide their email address, then click "Click to Sign"

| Enter Your Information                                |                        | ×   |
|-------------------------------------------------------|------------------------|-----|
| Please enter your email and then click to sign this o | document.              |     |
| (                                                     | Cancel Back Click to s | ign |

IMPORTANT: Students will then need to check their email to confirm their signature on the form before it gets accepted and moves forward through the process.

| Just one more step                                                                                                    |
|----------------------------------------------------------------------------------------------------|
| We just emailed you a link to make sure it's you. It'll only take a few seconds, and we can't accept your signature on "Las Positas College CCAP Multi-year form" until you've confirmed. |

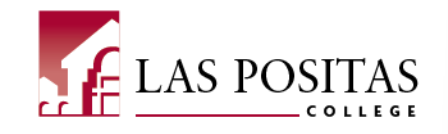

6. Students will receive a confirmation email with a link to confirm their signature. Click on the "Confirm my email address" link to confirm your email address and let your parent or guardian know to check their email address to complete the next step in the form.

Adobe Sign <adobesign@adobesign.com>

[EXTERNAL] Please confirm your signature on Las Positas College CCAP Multi-year form

Thank you for signing Las Positas College CCAP Multiyear form. To complete the process, you just need to confirm your email address using the link below. It will only take seconds.

#### Confirm my email address

AS.

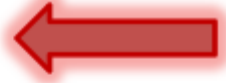

After you confirm your signature and other form participants have fulfilled their roles, all parties will receive a completed copy of Las Positas College CCAP Multi-year form as a PDF.

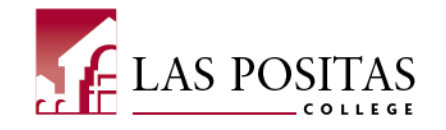

7. Your parent or guardian will receive a confirmation email from Adobe Sign to review the form and apply their signature. Click "Review and sign" to continue.

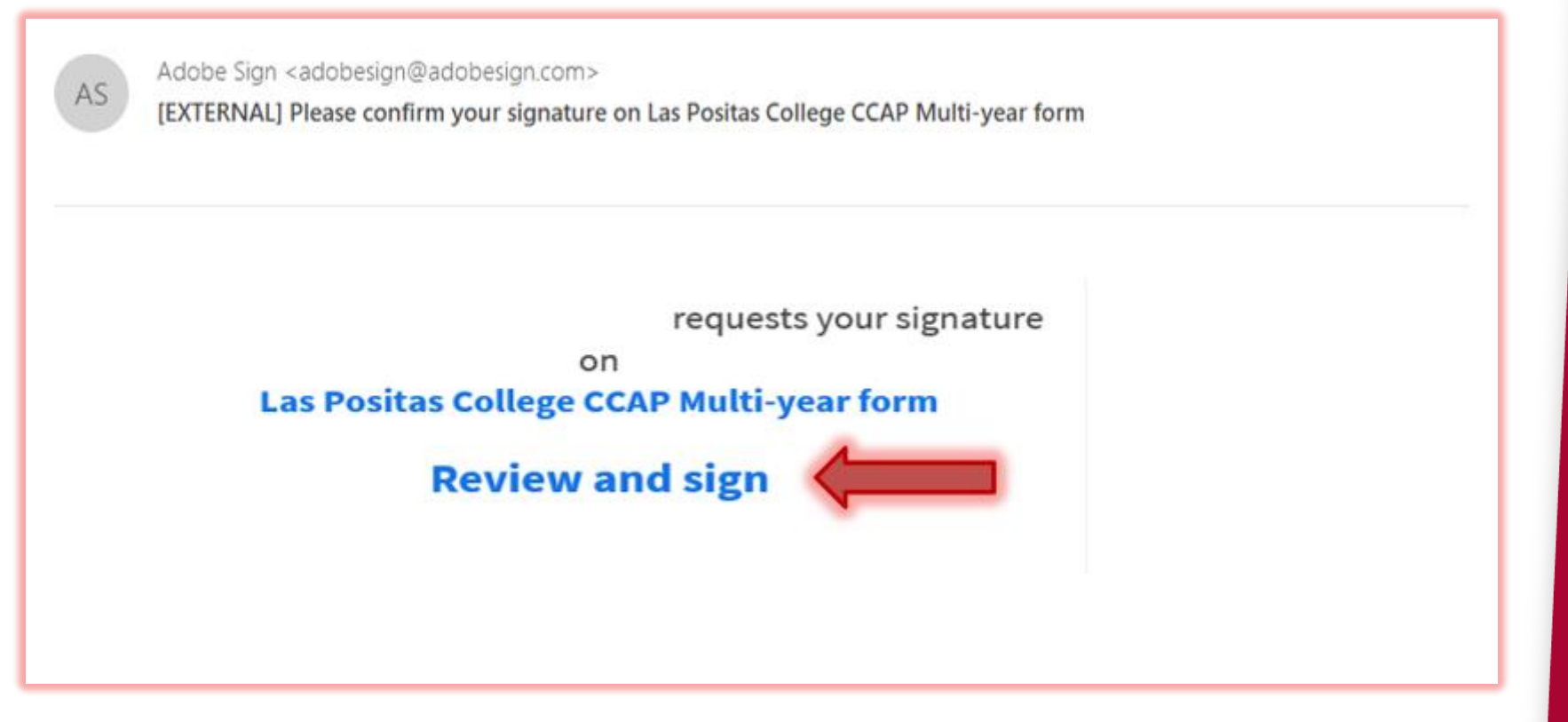

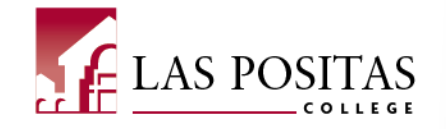

#### 8. SECTION 2: REQUIRED SIGNATURES

Your parent or guardian will need to provide their name, their signature, and the date. Then click the "Click to Sign" button in the bottom right corner of the page.

| SECTION 2: REQUIRED SIGNATURES                                                                                                    |                         |                                 | П           |
|----------------------------------------------------------------------------------------------------|-------------------------|---------------------------------|-------------|
| I agree to abide by all rules and regulations.                                                                                                    |                         |                                 |             |
| Student Signature:                                                                                                    | Date: _                 | 12/14/23                        |             |
| As the parent/guardian of the above-named student, I authorize enrollment into the CCAP Community College pr<br>accordance with FERPA regulations, information may NOT be released to the parent without written permission f | rogram an<br>from the s | d understand that in<br>tudent. |             |
| Parent / Guardian (PRINT Name):                                                                                                    |                         |                                 |             |
| Parent / Guardian Signature:                                                                                                    | Date: _                 | 12/14/23                        |             |
| I verify this student is eligible to enroll in the California College and Career Access Pathways program, and is recom                                                                                                    | nmended j               | for admission to the college    |             |
| Designated High School Official (PRINT Name):                                                                                                    |                         |                                 |             |
| Designated High School Official Signature:                                                                                                    | Date: _                 |                                 |             |
| Las Positas College Designee (PRINT Name): Humberto Lopez                                                                                                    |                         |                                 |             |
| By signing, I agree to this agreement, the <u>Consumer Disclosure</u> and to do business electronically with FCCC - Chabot-Las Positas CCD.                                                                                   |                         | Click to Sign                   | <b>&lt;</b> |

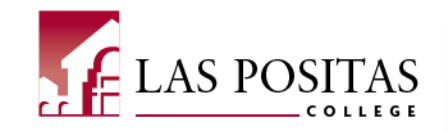

9. Your High School designee (counselor) will receive a confirmation email from Adobe Sign to review the form and apply their signature. They will click "Review and sign" to continue.

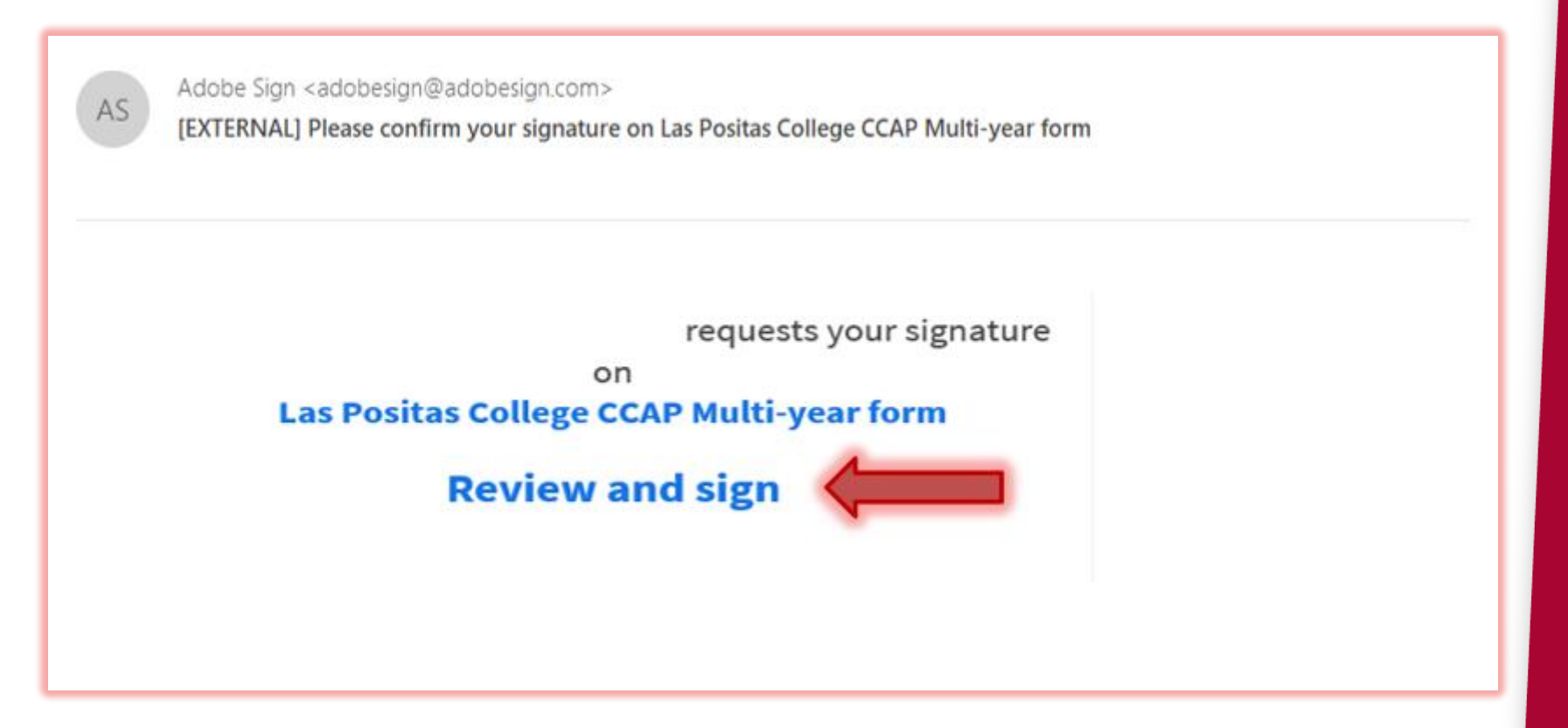

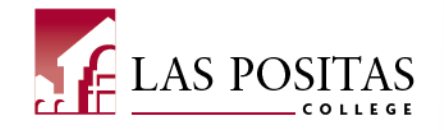

#### 10. SECTION 2: REQUIRED SIGNATURES

Your High School designee will need to provide their name, their signature, and the date. Then click the "Click to Sign" button in the bottom right corner of the page.

| SECTION 2: REQUIRED SIGNATURES                                                                                                    |                         |                                   |
|----------------------------------------------------------------------------------------------------|-------------------------|-----------------------------------|
| I agree to abide by all rules and regulations.                                                                                                    |                         |                                   |
| Student Signature:                                                                                                    | Date:                   | 12/14/23                          |
| As the parent/guardian of the above-named student, I authorize enrollment into the CCAP Community College<br>accordance with FERPA regulations, information may NOT be released to the parent without written permissio | program a<br>n from the | nd understand that in<br>student. |
| Parent / Guardian (PRINT Name): First Name Last Name                                                                                                    |                         |                                   |
| Parent / Guardian Signature:                                                                                                    | Date:                   | 12/14/23                          |
| I verify this student is eligible to enroll in the California College and Career Access Pathways program, and is rec                                                                                                    | ommended                | for admission to the college      |
| Designated High School Official (PRINT Name): First Name Last Name                                                                                                    |                         |                                   |
| Designated High School Official Signature: Signature                                                                                                    | Date:                   | 12/14/23                          |
| Las Positas College Designee (PRINT Name): Humberto Lopez                                                                                                    |                         |                                   |
| By signing, I agree to this agreement, the <u>Consumer Disclosure</u> and to do business<br>electronically with FCCC - Chabot-Las Positas CCD.                                                                          |                         | Click to Sign                     |
|                                                                                                    |                         |                                   |

After all parties have fulfilled their roles, they will receive a completed copy of the Las Positas College CCAP Enrollment form.

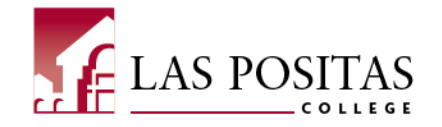

11. Admissions & Records will receive the completed document and process it for approval. The student will receive a confirmation email once they are enrolled in classes.

|                                            | Admissions & Records Office                      |                                               | Admissions & Records Office                                   |
|--------------------------------------------|--------------------------------------------------|-----------------------------------------------|---------------------------------------------------------------|
| 5                                          | 25555 Hesperian Blvd.                            |                                               | 3000 Campus Hill Drive                                        |
|                                            | Hayward, CA 94545                                |                                               | Livermore, CA 94551                                           |
| CHABOT                                     | Email: ccarcom@chabotcollege.e                   | edu Email: <u>Ip</u>                          | c-admissions@laspositascollege.edu LAS POSITA                 |
|                                            | www.chabotcollege.edu                            |                                               | www.laspositascollege.edu                                     |
| C/                                         | LIFORNIA COLLEGE AND CAR                         | REER ACCESS PATH                              | WAYS (CCAP) ENROLLMENT FORM                                   |
| he student na                              | med below is recommended as a spec               | ial part-time CCAP comm                       | unity college student to undertake the course(s) of           |
| struction at th                            | e community college level. The goal              | of this recommendation i                      | s to expand dual enrollment opportunities and develop         |
| amless pathw                               | ays from high school, including contin           | nuation high school and cl                    | harter school to community college for career technical       |
| adiness.                                   | eparation for transfer, improve rights           | chool graduation rates, o                     | Theip high school students achieve conege and career          |
| he following c                             | onditions are associated with admissio           | on as a CCAP student:                         |                                                               |
| <ul> <li>Course</li> </ul>                 | content is college-level and will not b          | be altered for participants                   | enrolled in CCAP programs;                                    |
| <ul> <li>The still</li> </ul>              | ident will be treated as a college stud          | ent and expected to act in                    | n a manner consistent with the <u>Student Code of Conduct</u> |
| <ul> <li>Grades</li> <li>Studes</li> </ul> | searned are entered onto the student             | t's permanent college trai<br>units per term- | nscript;                                                      |
| <ul> <li>Studer</li> </ul>                 | it enrolled in courses offered through           | a CCAP partnership shall                      | not be assessed any fee prohibited by section 49011:          |
| <ul> <li>Only c</li> </ul>                 | ourses that assist in obtaining career t         | echnical education or pre                     | eparation for transfer, improving high school graduation      |
| rates,                                     | or helping high school pupils achieve o          | college and career reading                    | ess can be taken;                                             |
| <ul> <li>Parent</li> </ul>                 | s must communicate with their stude              | nt regarding academic pr                      | ogress and not with the instructor or other college           |
| persor                                     | nel, see <u>FERPA</u> .                          |                                               |                                                               |
| SECTION                                    | L: STUDENT INFORMATION (To b                     | e completed by stude                          | ent)                                                          |
| RINT)                                      |                                                  |                                               |                                                               |
| Last Name                                  | First Name                                       | М.                                            | W1234567801, 01, 00                                           |
| st Name                                    | First Name                                       | Middle                                        | Las Positas College Student ID Date of Birth (mm / dd / ywy   |
| 1234 Street                                | Address                                          |                                               | oeth 👻                                                        |
| eet Address                                |                                                  |                                               | Grade level when classes begin (i.e., 8*, 9*, 10*, 11*, 12*)  |
| 1                                          | 0                                                |                                               | Term: Year:                                                   |
| Livermore                                  | C. 94550                                         |                                               | Spring <b>2024</b>                                            |
| iy, scate, zip                             |                                                  |                                               |                                                               |
| arme of High Sch                           | Livermore High School                            | School Address: 60                            | 0 Maple St, Livermore, CA 94550                               |
| SECTION                                    | BEOLUBED SIGNATURES                              | -                                             |                                                               |
| SECTION                                    | 2. REQUIRED SIGNATORES                           |                                               |                                                               |
|                                            | y an raies and regulations.                      |                                               |                                                               |
| udent Signatu                              | re: <u>Sig</u> nature                            |                                               | Date:12/14/23                                                 |
| the parent/gu                              | ardian of the above-named student, I auth        | norize enrollment into the CC                 | CAP Community College program and understand that in          |
| cordance with                              | FERPA regulations, information may NOT I         | be released to the parent wi                  | thout written permission from the student.                    |
| mant / Cuardi                              | DOINT Name)                                      |                                               |                                                               |
| nent/ audruli                              | in (rears) vamej:                                |                                               |                                                               |
| arent / Guardi                             | an Signature:                                    |                                               | Date:                                                         |
| erify this stude                           | nt is eligible to enroll in the California Colle | ge and Career Access Pathw                    | ays program, and is recommended for admission to the college  |
| - /                                        | - •                                              | -                                             |                                                               |
| esignated High                             | School Official (PRINT Name):                    |                                               |                                                               |
| osignated Hiel                             | School Official Signature                        |                                               | Date-                                                         |
| engineten nigi                             | Scrool official signature.                       |                                               | Date.                                                         |
|                                            |                                                  |                                               |                                                               |
| s Positas Colle                            | re Designee (PRINT Name): Humber                 | rto Lopez                                     |                                                               |
| s Positas Colle                            | ge Designee (PRINT Name): _Humber                | rto Lopez                                     |                                                               |

#### CCAP enrollment is subject to the following requirements. By signing the CCAP Enrollment Form, the High School designee and College designee is certifying they are in compliance with the requirements, including the following but not limited to:

SEC. 2. Section 76004 of the Education Code is amended to read:

#### 76004.

Notwithstanding Section 76001 or any other law:

(a) The governing board of a community college district may enter into a College and Career Access Pathways (CCAP) partnership with the governing board of a school district for the purpose of offering or expanding dual enrollment opportunities for pupils who may not already be college bound or who are undarrepresented in higher education, with the goal of developing seamless pathways from high school, including continuation high school, to community college for career technical education or preparation for transfer, improving high school graduation rates, or helping high school pupils achieve college and career readines.

(d) A community college district participating in a CCAP partnership shall not provide physical education course opportunities to high school pupils pursuant to this section or any other course opportunities that do not assist in the attainment of at least one of the goals listed in subdivision (a).

(f) A high school pupil enrolled in a course offered through a CCAP partnership shall not be assessed any fee that is prohibited by Section 49011.

(n) The CCAP partnership agreement shall certify that any remedial course taught by community college faculty at a partnering high school campus shall be offered only to high school pupils who do not meet their grade level standard in math, English, or both on an interim assessment in grade 10 or 11, as determined by the partnering school district, and shall involve a collaborative effort between high school and community college faculty to deliver an innovative remediation course as an intervention in the pupil's junior or senior year to ensure the pupil is prepared for college-level work upon graduation.

(p) A community college district may allow a special part-time student participating in a CCAP partnership agreement established pursuant to this article to enroll in up to a maximum of 15 units per term if all of the following circumstances are satisfied:

(1) The units constitute no more than four community college courses per term.

(2) The units are part of an academic program that is part of a CCAP partnership agreement established pursuant to this article.

(3) The units are part of an academic program that is designed to award students both a high school diploma and an associate degree or a certificate or credential.

(q) The governing board of a community college district participating in a CCAP partnership agreement established pursuant to this article shall exempt special part-time students described in subdivision (p) from the fee requirements in Sections 76060.5, 76223, 76300, 76350, and 79121.

(w) The statewide number of full-time equivalent students claimed as special admits shall not exceed 10 percent of the total number of full-time equivalent students claimed statewide.

### CCAP/Dual Enrollment Process How to Complete the CCAP/Dual Enrollment Form

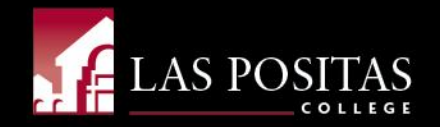

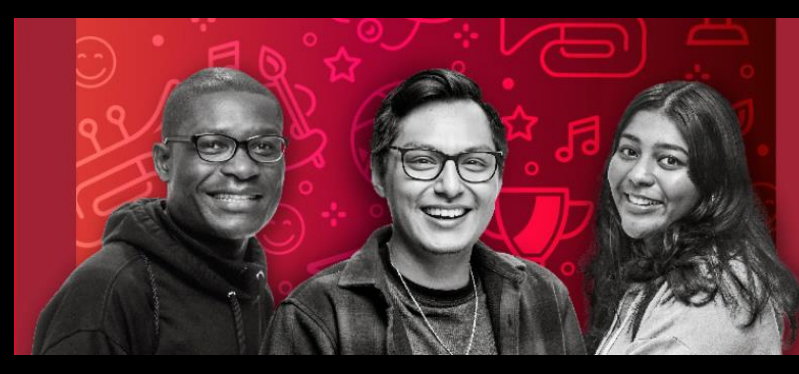

# YOUR TIME IS NOW ENROLL TODAY

For more information please contact: <u>lpc-dualenrollment@laspositascollege.edu</u> or visit <u>https://laspositascollege.edu/admissions/ccap-dual.php</u>

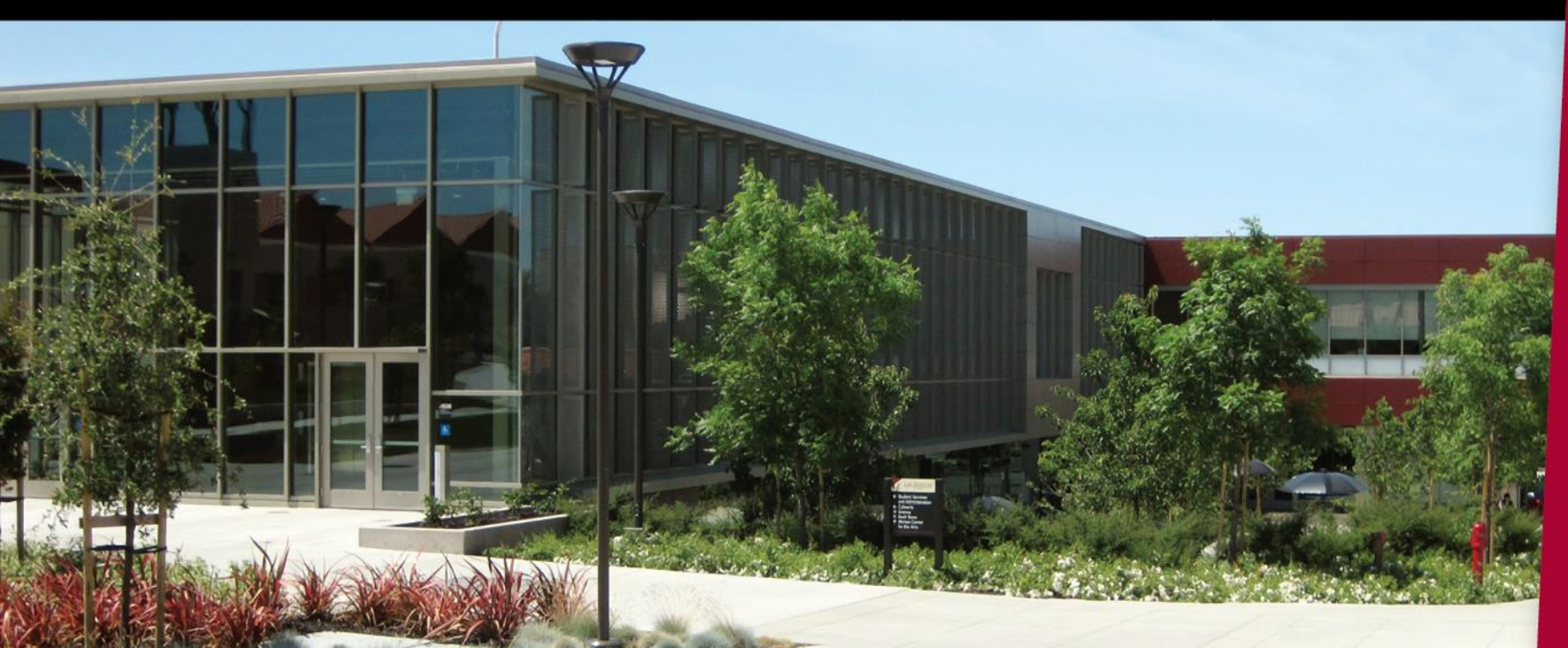